# Sponsor Projects Guide (con't)

#### What you Need to Get Started

- 9. Complete the five sections (General Info, Legal Address, Mailing Address, Administrator Info and Authorized Signatory). After completing scroll down to the bottom of the page click on the button that says "Submit."
- 10. Register with the Commonwealth to obtain a SAP Vendor Number. The registration form can be found at https://www.budget.pa.gov/Services/ ForVendors/Pages/Vendor-Registration.aspx.

# II. AFTER BEING APPROVED AS A **BUSINESS PARTNER**

The Administrator will receive an E-Mail stating you are approved and to setup a Password once the paper agreement has been executed.

Be aware that all Commonwealth Systems will time out after 30 minutes of inactivity.

#### PC REQUIREMENTS

- Microsoft Edge Internet Browser and enabling Internet Explorer Mode.
- 20 MB of free hard drivespace for the IDM Document Viewer.

#### INTERNET CONNECTION

 Access to a Computer (PC) that is connected to the Internet.

# **Getting Help**

Online help is available to guide you through our website www.ecms.penndot.pa.gov/ECMS/ If you need further assistance, please contact: PennDOT Information Technology Service Desk at (717) 783-8330 or (855) 783-8330.

Hours available:

Monday to Friday, 8:00AM to 4:30PM, excluding state holidays.

Commonwealth of Pennsylvania

Pennsylvania Department of Transportation Bureau of Construction and Materials.

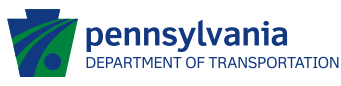

# ECMS **Business Partnership** Guide

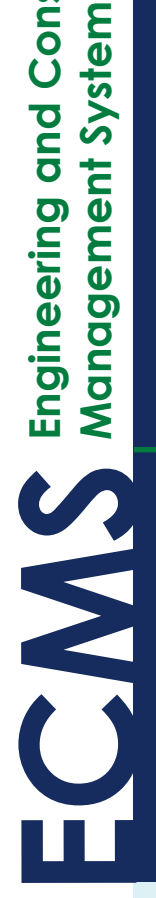

and Construction

For Government Agencies, **Private Sector and Enhancement** Projects help in ECMS.

**Bureau of Construction** and Materials

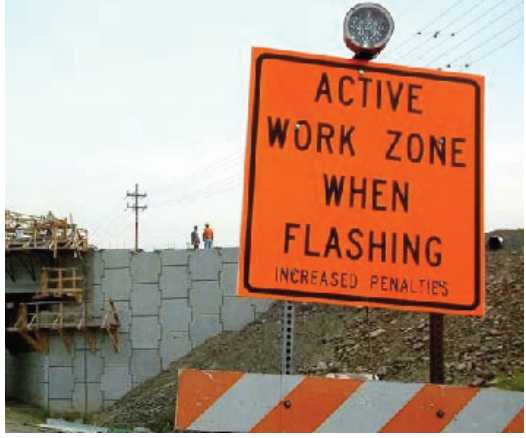

# **Private Sector Guide**

#### **Government Agency Guide**

# Sponsor Projects Guide

#### I. INITIAL STEP

- 1. Log on to the PennDOT ECMS homepage at <u>http://www.dot2.state.pa.us</u>.
- 2. Click on "Business Partner."
- 3. Click on "Registration."
- 4. Click on "Private Sector Organization."
- 5. Click on "Business Partner Agreement".pdf.
- Complete Electronically pages six through eight and Email completed Agreement to the Department of <u>ra-pd-</u> <u>bpregistration@pa.gov</u>.
- 7. Click on "Registration" on left of page under Business Partner.
- 8. Scroll down to the bottom of the page and click on the "Register" Button.
- Complete the five sections (General Info, Legal Address, Mailing Address, Administrator Info and Authorized Signatory). After completing, scroll down to the bottom of the page click on the button that says "Submit."
- 10. Register with the Commonwealth to obtain a SAP Vendor Number. The registration form can be found at <u>https://www.budget.pa.gov/Services/For</u> <u>Vendors/Pages/Vendor-Registration.aspx.</u>

# II. AFTER BEING APPROVED AS A BUSINESS PARTNER

The Administrator will receive an E-Mail stating you are approved and to setup a Password once the paper agreement has been executed.

# I. INITIAL STEP

- 1. Log on to the PennDOT ECMS homepage at <u>http://www.dot2.state.pa.us</u>.
- 2. Click on "Business Partner."
- 3. Click on "Registration."
- 4. Click on "Private Sector Organization."
- 5. Click on "Business Partner Agreement".pdf.
- Complete Electronically pages six through eight and Email completed Agreement to the Department of <u>ra-pd-</u> <u>bpregistration@pa.gov</u>.
- 7. Click on "Registration" on left of page under Business Partner.
- 8. Scroll down to the bottom of the page and click on the "Register" Button.
- Complete the five sections (General Info, Legal Address, Mailing Address, Administrator Info and Authorized Signatory). After completing, scroll down to the bottom of the page click on the button that says "Submit."
- 10. Register with the Commonwealth to obtain a SAP Vendor Number. The registration form can be found at <u>https://www.budget.pa.gov/Services/For</u> <u>Vendors/Pages/Vendor-Registration.aspx.</u>

# II. AFTER BEING APPROVED AS A BUSINESS PARTNER

The Administrator will receive an E-Mail stating you are approved and to setup a Password once the paper agreement has been executed.

# I. INITIAL STEP

Enhancement and Sponsor Projects are those projects that are for either Beautification or Rail-Trails projects.

- 1. Log on to the PennDOT ECMS homepage at <u>http://www.dot2.state.pa.us.</u>
- 2. Click on "Business Partner."
- 3. Click on "Registration."
- 4. Click on "Private Sector Organization."
- 5. Click on "Business Partner Agreement".pdf.
- Complete Electronically pages six through eight and Email completed Agreement to the Department of <u>ra-pd-</u> <u>bpregistration@pa.gov</u>.
- 7. Click on "Registration" on left of page under Business Partner
- 8. Click on "Registration" then scroll down to the bottom of the page and click on the "Register" Button. Under the tab General Information as Business Type click on "Government Agency."

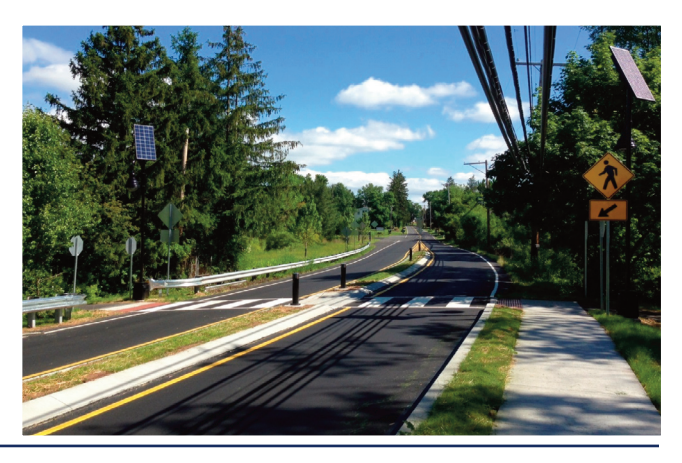